## Renewing & Requesting an Item

## Renew

- 1. Go to the library search and click on "Sign in" up in the top right hand corner.
- Login with your SFC username and password. Once you are logged in, you will see your name in the upper right hand corner instead of "Guest".

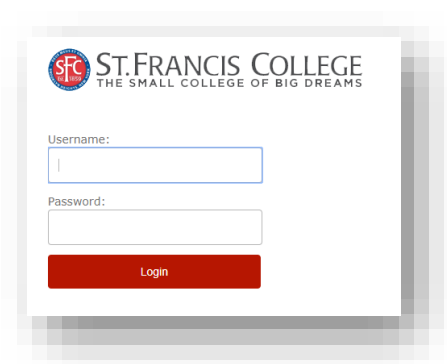

My Account

Sign in

Guest

🚖 e-Shelf

 Click "My Account" to look at what you have checked out. You can see when your items are due and which ones are renewable.

| L | ist o | of Active Loan                | 5                                                                                                    |                                       |             |             |                   |                                                             |                |
|---|-------|-------------------------------|----------------------------------------------------------------------------------------------------|---------------------------------------|-------------|-------------|-------------------|-------------------------------------------------------------|----------------|
|   |       | Renew All                     | Renew Selected                                                                                                    |                                       |             |             |                   |                                                             |                |
|   |       | Title                         | ¢                                                                                                    | Author                                | Due<br>Date | Due<br>Hour | Potential<br>Fine | Location                                                    | Status         |
| 1 |       | Sissi collect                 | ion [videorecording] / produced by Erma Filmproduktionen in association with Beta ; written and directed by Ernst Mariso                 | chka.                                 | 03/26/18    | 19:50       |                   | Media Collection, 2nd floor PN1995.9.F67 S57<br>2007        | Not<br>Renewab |
| 2 |       | Twelve o'clo<br>; directed by | rck high = Un homme de fer / 20th Century Fox ; screenplay by Sy Bartlett and Beime Lay, Jr. ; produced by Darryl F. Za<br>r Henry King. | nuck                                  | 03/26/18    | 19:50       |                   | Media Collection, 2nd floor PN1997 .T84 2007                | Renewab        |
| 3 |       | Three outla                   | w samurai Sanbiki no samurai written by Kelichi Abe, Hideo Gosha, Elzaburo Shiba ; directed by Hideo Gosha.                              |                                       | 03/27/18    | 19:50       |                   | Media Collection, 2nd floor PN1997.J3 .T4744<br>2012        | Renewab        |
| 4 |       | Knight and t                  | he dragon / story and pictures by Tomie de Paola.                                                                                        | De Paola, Tomie.                      | 04/16/18    | 19:50       |                   | Curriculum Collection, Cellar Level J DePaola<br>1980       | Renewab        |
| 5 |       | Publication                   | manual of the American Psychological Association.                                                                                        |                                       | 04/16/18    | 19:50       |                   | Circulating Stacks, Cellar Level Miyo's Office              | Renewab        |
| 6 |       | Jane Auster                   | s's letters / collected and edited by Deirdre Le Faye.                                                                                   | Austen, Jane, 1775-1817.              | 04/16/18    | 19:50       |                   | Circulating Stacks, Cellar Level PR4036 A4<br>1995          | Renewab        |
| 7 |       | Feathers for                  | lunch / Lois Ehlert.                                                                                                    | Ehlert, Lois.                         | 04/16/18    | 19:50       |                   | Curriculum Collection, Cellar Level J Ehlert 1990           | Renewab        |
| 8 |       | Little house                  | books. Volume one / Laura Ingalls Wilder ; Caroline Fraser, editor.                                                                      | Wilder, Laura Ingalls, 1867-<br>1957. | 04/16/18    | 19:50       |                   | Circulating Stacks, Cellar Level PS3545.I342 A6<br>2012 v.1 | Renewab        |
| 9 |       | No David! /                   | by David Shannon                                                                                                    | Shannon David 1959-                   | 04/16/18    | 19:50       |                   | Curriculum Collection. Cellar Level J Shannon               | Renewab        |

- To renew an item click on the box next to the titles you want to renew. Then click, "Renew Selected".
- 5. If the item was successfully renewed you will see "Success" under Status and an updated due date.

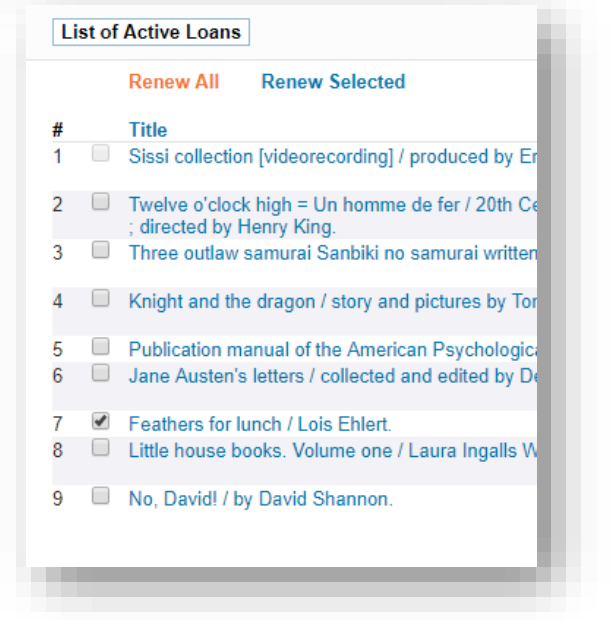

Requesting

- 1. Follow steps 1-2 of renewing a book and login to your library account.
- 2. Do a search in the catalog for the item.
- 3. Click on the "Renew & Request" tab under the item info.

| Achebe the orator : the art of persu<br>Chinwe. Okechukwu 2001<br>Checked out from Circulating Sta | iasion ii<br>cks, Cell | n Chinua <mark>Achebe's</mark> novels<br>lar Level Circulating Stacks, Cellar Level (PR9387.9.A3Z849 2001) |
|----------------------------------------------------------------------------------------------------|------------------------|----------------------------------------------------------------------------------------------------|
| Renew & Request Locations                                                                          | Details                | Virtual Browse                                                                                             |
| Request Options: Hold                                                                              |                        |                                                                                                    |
| Select copy:                                                                                       |                        | c.1 31345000199903 Circstack 🔻                                                                             |
| Pickup Location:                                                                                   |                        | CIRCULATION DESK                                                                                           |
|                                                                                                    |                        | Hold Clear Selection                                                                                       |

- 4. You will see options for renewing. Next to "Select Copy", select the copy you want to request.
- 5. Click "Hold".
- 6. You will see a confirmation message, "Your request was successful", if your request went through.

| Request Options: Hold |                              |
|-----------------------|------------------------------|
|                       | Your request was successful. |
|                       |                              |
|                       |                              |

7. You can check the status of your hold or cancel a hold by going to "My Account", clicking on "Requests" and clicking "Cancel".

| Status                         | Pickup Location | Location | Actions |
|--------------------------------|-----------------|----------|---------|
| Position 1: Expires 2018-04-26 |                 |          | Cancel  |